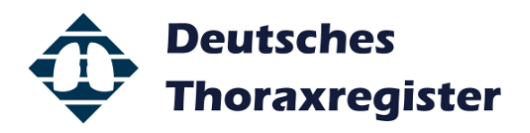

## Kurzanleitung: Benchmarking

**WICHTIG:** Es werden nur freigegebene Fälle in der Benchmarkauswertung berücksichtigt. Um einen vollständig bearbeiteten Fall freizugeben, markieren Sie einen oder mehrere Fälle und wählen Sie auf der Schaltfläche "Fall" den Menüpunkt "Fall freigeben". Diese Berechtigung haben jedoch nur Zentrumverantwortliche und Nutzer mit der Befugnis "Freigeber".

1. Die Nutzung der Benchmark-Funktion ist über das Online-Portal des Deutschen Thoraxregisters möglich. Wählen Sie hierzu die Schaltfläche "Auswertung" aus und klicken Sie auf den Menüpunkt "Benchmark":

|                          | -                                                            |           |                                      |          | 2°0 N                                                                | rvana                                                         | The Webapplikation                                   | on Thoraxreg $\Phi$ Ti | ESTSYSTEM Webapp | LL 63              |
|--------------------------|--------------------------------------------------------------|-----------|--------------------------------------|----------|----------------------------------------------------------------------|---------------------------------------------------------------|------------------------------------------------------|------------------------|------------------|--------------------|
| tei B                    | tarbeiten Ansicht                                            | Favoriten | Extres ?                             |          |                                                                      |                                                               |                                                      |                        |                  |                    |
| 0                        | ane synonym-wort                                             | ens 📙 O   | nine Synonym-Worterb @ 160013.0.3    | G Googie | Mail - Kiniken Koin                                                  | Mail - UNE WH                                                 | MD CALC @ Munz                                       | y score carculator >   | Nervana 😸 PubM   | ed 🗾 Synonyme      |
| 📕 Fall                   | • 🛛 🍳 Export •                                               | i 😹 Au    | swertung * 🛛 🛓 🚺 Itu                 | ng 🔹 🛛 👌 | 🕻 Tools 🔹                                                            |                                                               |                                                      |                        | 🕅 Benutze        | er schieren abmeld |
| Fall                     |                                                              |           |                                      |          |                                                                      |                                                               |                                                      |                        |                  |                    |
| ientID                   | OP-Jahr G                                                    | eb-Jahr   | Standort                             | GeschL   | Eingabezeitpunkt                                                     | Erstellt durch                                                | Geändert                                             | Geändert durch         | Vollständig      | Freigabezeitpuni   |
| 491                      | 2016                                                         | 1947      | Teststandort1                        | M        | 29.06.2016 11:07                                                     | schieren                                                      |                                                      |                        | •                | 29.06.2016 11:52   |
| 401                      | 2016                                                         | 1954      | Teststandort1                        | м        | 29.06.2016 10:50                                                     | schieren                                                      | 29.06.2016 10:55                                     | schieren               | •                | 29.06.2016 11:52   |
| 114                      | 2016                                                         | 1935      | Teststandort 2                       | M        | 29.06.2016 10:26                                                     | schieren                                                      |                                                      |                        | •                | 29.06.2016 11:52   |
| 2584                     | 2016                                                         | 1946      | Teststandort 2                       | м        | 29.06.2016 10:20                                                     | schieren                                                      |                                                      |                        | •                | 29.06.2016 11:52   |
| 5894                     | 2015                                                         | 1952      | Köln - Klinken der Stadt Köln gG     | м        | 04.06.2016 10:39                                                     | schieren                                                      | 29.06.2016 11:43                                     | schieren               | •                | 04.07.2016 18:13   |
| 4968                     | 2016                                                         | 2005      | Köln - Klinken der Stadt Köln gG     | w        | 03.06.2016 14:48                                                     | defosse                                                       | 29.06.2016 11:48                                     | schieren               |                  | 29.06.2016 11:53   |
| 4168                     | 2016                                                         | 1910      | Köln - Klinken der Stadt Köln gG     | w        | 03.06.2016 14:42                                                     | defosse                                                       | 29.06.2016 11:46                                     | schieren               | •                | 04.07.2016 18:13   |
| 674                      | 2016                                                         | 1977      | Köln - Klinken der Stadt Köln gG     | м        | 31.05.2016 12:17                                                     | defosse                                                       | 31.05.2016 12:58                                     | defosse                |                  | 06.07.2016 13:39   |
| 2274                     | 2016                                                         | 1975      | Köln - Klinken der Stadt Köln oG-    | w        | 31.05.2016 12:17                                                     | defosse                                                       | 31.05.2016 12:21                                     | defosse                | •                | 31.05.2016 12:21   |
|                          |                                                              |           |                                      |          |                                                                      |                                                               |                                                      |                        |                  |                    |
|                          |                                                              |           |                                      |          |                                                                      |                                                               |                                                      |                        |                  |                    |
|                          |                                                              |           |                                      |          |                                                                      |                                                               |                                                      |                        |                  |                    |
| lle                      |                                                              |           |                                      |          |                                                                      |                                                               |                                                      |                        |                  | >                  |
| lle                      |                                                              |           |                                      |          |                                                                      |                                                               |                                                      |                        |                  | ¢                  |
| -<br>Filter<br>eigab     | edatum 💌 von                                                 |           | (20) bis (20)                        | Patier   | ntD 💌 enti                                                           | sait v                                                        | 4                                                    |                        |                  | ,                  |
| lle<br>Filter<br>eigab   | edatum 💽 von<br>OP-Jahr von                                  | ·         |                                      | Patier   | ntID entregabe                                                       | salt 💌<br>freigegeben 😡                                       | 4<br>nicht freigegeben                               |                        |                  | c                  |
| i lle<br>Filter<br>eigab | edatum 💽 von<br>OP-Jahr von<br>Geburtsjahr von               |           | ba a                                 | Patier   | ntID entr<br>Freigabe                                                | salt 💌<br>freigegeben 🍚<br>vollständig 🝚                      | 4<br>nicht freigegeben<br>nicht vollstandig          |                        |                  |                    |
| lle<br>Filter            | edatum 🐨 von<br>OP-Jahr von<br>Geburtsjahr von<br>Geschiecht |           |                                      | Patier   | ntID e entr<br>Freigabe<br>Vollstandigkeit<br>Meine Zentren alle     | alt e<br>freigegeben ()<br>vollstandig ()<br>Zentren des Regi | 4<br>nicht freigegeben<br>nicht vollstandig<br>sters |                        |                  | ,                  |
| ille<br>Filter<br>eigab  | edatum 💌 von<br>OP-Jahr von<br>Geburtsjähr von<br>Geschlecht |           | Bbs ff<br>bs ff<br>bs<br>sich webich | Paties   | ntID e enti<br>Freigabe @<br>Vollstandigkeit @<br>Meine Zentren alle | salt e<br>freigegeben i voltstandig i<br>Zentren des Regi     | 4<br>nicht freigegeben<br>nicht vollständig<br>sters |                        |                  | ,                  |

|                 |                     | the second second second second second second second second second second second second second second second s |          |                        |                  |                   |                      |                 | ×                  |
|-----------------|---------------------|----------------------------------------------------------------------------------------------------|----------|------------------------|------------------|-------------------|----------------------|-----------------|--------------------|
| <del>(</del> )@ | http://testdb.thora | vregister.de/                                                                                                  |          | ,Q + C ≯ N             | irvana           | - Webappikati     | on Thorasteg 💠 Ti    | STSYSTEM Webapp | L× n *             |
| Datei Bea       | rbeiten Ansicht Fi  | evoriten Extres ?                                                                                              |          |                        |                  |                   |                      |                 |                    |
| 🖕 📁 Oni         | ne Synonym-Wörterb. | 📕 Online Synonym-Wörterb 🗿 16.0.0.13.0.3                                                                       | G Google | 🖃 Mail - Kliniken Köln | 🧿 Mail - UNE WH  | 💶 MD CALC 🧧 Murra | y score calculator 🗦 | Nirvana 😌 PubM  | ed 📔 Synonyme      |
| Coll of         | D Evenert a         |                                                                                                    |          | t Tools a              |                  |                   |                      | S. Roputty      | r sebleren abmolde |
| Pall *          | export •            | Auswertung • Benutzerverwartung                                                                                |          | 5 TOOIS *              |                  |                   |                      | 34 penuite      | er schieren abmeio |
| Fall            |                     | 😬 Benchmark                                                                                                    | (        |                        |                  |                   |                      |                 |                    |
| atientID        | OP-Jahr Geb         | 😹 Longitudinal                                                                                                 | Geschl   | Fingabezeitpunkt       | Frstellt durch   | Geändert          | Geändert durch       | Vollständig     | Freigabezeitouni   |
| 74491           | 2016                | A labraretatietik Desenload                                                                                    | M        | 29.06.2016 11:07       | schieren         | Geander           | Geandert Gurch       | ·               | 29.06.2016 11:52   |
| 71401           | 2016                | Samesstatistik Download                                                                                        | M        | 29.06.2016 10:50       | schieren         | 29.06.2016 10:55  | schieren             |                 | 29.06.2016 11:52   |
| 24114           | 2016                | 🞯 Jahresstatistik 🕨 🕨                                                                                          | M        | 29.06.2016 10:26       | schieren         |                   |                      |                 | 29.06.2016 11:52   |
| 92584           | 2016                | 1946 Teststandort 2                                                                                            | м        | 29.06.2016 10:20       | schieren         |                   |                      | •               | 29.06.2016 11:52   |
| 96894           | 2015                | 1952 Köln - Klinken der Stadt Köln gG                                                                          | м        | 04.06.2016 10:39       | schieren         | 29.06.2016 11:43  | schieren             | •               | 04.07.2016 18:13   |
| 34968           | 2016                | 2005 Köln - Klinken der Stadt Köln gG                                                                          | W        | 03.06.2016 14:48       | defosse          | 29.06.2016 11:48  | schieren             |                 | 29.06.2016 11:5    |
| 44168           | 2016                | 1910 Köln - Klinken der Stadt Köln gG                                                                          | W        | 03.06.2016 14:42       | defosse          | 29.06.2016 11:46  | schieren             | •               | 04.07.2016 18:1    |
| 63674           | 2016                | 1977 Köln - Klinken der Stadt Köln gG                                                                          | м        | 31.05.2016 12:17       | defosse          | 31.05.2016 12:58  | defosse              | •               | 06.07.2016 13:35   |
| 22274           | 2016                | 1975 Köln - Klinken der Stadt Köln gG                                                                          | w        | 31.05.2016 12:17       | defosse          | 31.05.2016 12:21  | defosse              | •               | 31.05.2016 12:2    |
|                 |                     |                                                                                                    |          |                        |                  |                   |                      |                 |                    |
| <               |                     |                                                                                                    |          |                        |                  |                   |                      |                 |                    |
| Fälle           |                     |                                                                                                    |          |                        |                  |                   |                      |                 |                    |
| Filter          |                     |                                                                                                    |          |                        |                  |                   |                      |                 |                    |
| Freigaber       | latum 💌 von _       | 🗊 bis 🛱                                                                                                    | Patie    | ntID 💌 ent             | halt 💌           | 4                 |                      |                 |                    |
|                 | OT Internet         |                                                                                                    |          | Failasta               |                  |                   |                      |                 |                    |
|                 | OP-Jahr von         | DIS                                                                                                    |          | Freigade               | freigegeben 🤍    | nicht freigegeben |                      |                 |                    |
| (               | ieburtsjahr von     | bis                                                                                                    |          | Vollständigkeit        | vollständig 🥥    | nicht vollständig |                      |                 |                    |
|                 | Geschlecht          | 🔘 männlich 🔘 weiblich                                                                                          |          | Meine Zentren alle     | Zentren des Regi | isters            |                      |                 |                    |
|                 |                     |                                                                                                    |          |                        |                  |                   |                      |                 |                    |
|                 |                     |                                                                                                    |          |                        |                  |                   |                      | 😓 Zurücksetz    | cen 🔍 Suchen       |
| -               |                     |                                                                                                    | _        |                        |                  | _                 |                      | _               | 10.10              |
| 5               | 9                   |                                                                                                    |          |                        |                  |                   | DE 🕵 🛛               | l 🖸 🔶 🖉 🗃       | 01.08.2016         |

2. Es öffnet sich das Benchmark-Portal. Wählen Sie zunächst über das Auswahlmenü "Auswertung" ein Vergleichskriterium (z.B. Liegedauer, OP-Dauer, Inzidenz respiratorischer Komplikationen, etc.) aus. Bestätigen Sie Ihre Auswahl über den "OK" Button.

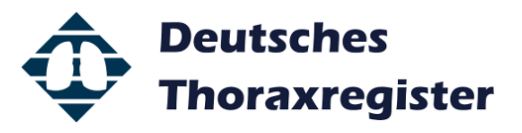

| Datei Bearbeiten Ansich                                                                                                    | it Favoriten Extras ?                                                                                                    |                                                                                                    | φ περιβρησική παταπέξει φ περιστρίτελι webappi                                                                                                    |                                                                                                    |
|----------------------------------------------------------------------------------------------------|----------------------------------------------------------------------------------------------------|----------------------------------------------------------------------------------------------------|----------------------------------------------------------------------------------------------------|----------------------------------------------------------------------------------------------------|
| 🍌 📕 Online Synonym-Wa                                                                                                    | irterb 🛗 Online Synonym-Wörterb 🧃 16.0.0.                                                                                                    | 13.0.3 Ġ Google 🖃 Mail - Kliniken Koln 🗿 Mail - UN                                                                                                    | IWH 🔯 MD CALC 🗿 Murray score calculator 🗲 Nirvana 😪 PubMe                                                                                                    | ed 🧮 Synonym                                                                                                    |
| 🛃 Fall 🔹 🔍 Export                                                                                                    | 🔹 I 😹 Auswertung 🔹 🛛 🧟 Benutzerverv                                                                                                    | valtung 🔹 🧏 Tools 🔹                                                                                                    | Senutzer                                                                                                    | r <b>schieren</b> ab                                                                                                    |
| Fall                                                                                                    |                                                                                                    |                                                                                                    |                                                                                                    | 0.01                                                                                                    |
| atien                                                                                                    |                                                                                                    | Benchmarking                                                                                                    |                                                                                                    | C C C                                                                                                    |
| Auswertung                                                                                                    | • =                                                                                                    |                                                                                                    | ٩                                                                                                    | <b>\$</b> 16                                                                                                    |
| 87140 OP                                                                                                    | -Jahr 2015 bis 2016 O                                                                                                    | P-Indikation                                                                                                    | Q, X                                                                                                    | 16                                                                                                    |
| 192584                                                                                                    |                                                                                                    |                                                                                                    | Q. 1                                                                                                    | 16                                                                                                    |
| 96894                                                                                                    | Alter bis haup                                                                                                    | t-Operation                                                                                                    |                                                                                                    | 16                                                                                                    |
| 134968 Gesch                                                                                                    | echt in männlich in weiblich z                                                                                                    | lugangsweg                                                                                                    | Q, >                                                                                                    | 16                                                                                                    |
| 063674 FEV1                                                                                                    | <80% 🔲 Ve                                                                                                    | rlegungsziel                                                                                                    | Q, X                                                                                                    | 16                                                                                                    |
| 222274                                                                                                    | anan                                                                                                    |                                                                                                    | Q. X                                                                                                    | 16                                                                                                    |
| Kompilkat                                                                                                    |                                                                                                    |                                                                                                    |                                                                                                    |                                                                                                    |
| meine Stan                                                                                                    | dorte alle eigenen Zen 💌                                                                                                    |                                                                                                    |                                                                                                    | _                                                                                                    |
|                                                                                                    |                                                                                                    |                                                                                                    |                                                                                                    | - 1                                                                                                    |
|                                                                                                    |                                                                                                    |                                                                                                    |                                                                                                    |                                                                                                    |
|                                                                                                    |                                                                                                    |                                                                                                    |                                                                                                    |                                                                                                    |
|                                                                                                    |                                                                                                    |                                                                                                    |                                                                                                    |                                                                                                    |
| <                                                                                                    |                                                                                                    |                                                                                                    |                                                                                                    | - 1                                                                                                    |
| Fälle                                                                                                    |                                                                                                    |                                                                                                    |                                                                                                    |                                                                                                    |
| Filter                                                                                                    |                                                                                                    |                                                                                                    |                                                                                                    |                                                                                                    |
| Freigabe                                                                                                    |                                                                                                    |                                                                                                    |                                                                                                    |                                                                                                    |
|                                                                                                    |                                                                                                    |                                                                                                    |                                                                                                    |                                                                                                    |
|                                                                                                    |                                                                                                    |                                                                                                    |                                                                                                    |                                                                                                    |
|                                                                                                    |                                                                                                    |                                                                                                    |                                                                                                    |                                                                                                    |
|                                                                                                    |                                                                                                    |                                                                                                    |                                                                                                    |                                                                                                    |
|                                                                                                    |                                                                                                    |                                                                                                    |                                                                                                    | _                                                                                                    |
| 9 🙆 📋                                                                                                    | D 📴 📕 🕅                                                                                                    | <i>ej</i> i                                                                                                    | 06 🔹 📚 🖏                                                                                                    | 12 <b>6</b> 01.0                                                                                                    |
| 3 🙆 📋                                                                                                    | D 🤨 📕 🕅                                                                                                    | <i>G</i> j                                                                                                    | 0E 💩 🛡 🖉 🖉 🦉                                                                                                    | to 6 01.0                                                                                                    |
|                                                                                                    | Dogeneiste de l                                                                                                    | R - C k House                                                                                                    |                                                                                                    |                                                                                                    |
| Datei Bearbeiten Ansich                                                                                                    | Documpite de'                                                                                                    | P - C ≯ Nicona                                                                                                    | K L Z CONTRACTOR CONTRACTOR CO                                                                                                    | U • 010                                                                                                    |
|                                                                                                    | Documentate del<br>Thoreamy state del<br>t Facoltan fatas ?<br>refeb                                                                                                    | Ø∫<br>P - C → Norana<br>1103 G Google 🗆 Mai-Kinker Kin @Mai-UN                                                                                                    | E. S. T. C. S. T. C. S. T. C. S. T. C. S. S. S. S. S. S. S. S. S. S. S. S. S.                                                                                                    | 2 6 200                                                                                                    |
| Coline Synonym-Wo     Fall -      Export                                                                                                    | Bonengster de'<br>R Fancten (dats ?<br>recto. @ Onlie Synony-Worlds. @)(168);<br>M Association (Stranger-Worlds. @)(168);                                                                                                    | P - C → Nover<br>1103 C Geogie 1: Mel - Kinien Kin @ Mel - UN<br>unlang + 2 2 Tools +                                                                                                    | Kit     Kit     Kit <td>to to a construction of the construction of the construction of th</td> | to to a construction of the construction of the construction of th |
| Ampu//testab.     Ampu//testab.     Colice Searbeiten Ansich     Colice Searbeiten Ansich     Colice Synonym-Wo     Fall -      Export     Fall -      Export     Fall -                                                                                                    | Documpate del<br>Researce Loss 7<br>researce Loss 7<br>researce Costs 7<br>researce Costs 7                                            | P - C House<br>1003 G Google (2) Mai - UK<br>anitong + (3) Tools +<br>Parameterise                                                                                                    | Ci al a a di Cutta () Murry con colodor i i Nona S Pablic<br>Nona Statu () Murry con colodor i i Nona S Pablic<br>Renter                                                                                                    | to 6 og a                                                                                                    |
| Conception     Conception     C | Bounegalen del<br>Resentation (dela : 7<br>Refer. Colores (manufacture) (dela )<br>Refer. Colores (manufacture) (dela )<br>Ausmentung + Colores (dela )<br>Senutzervern                                                                                                    | P - C > Henes<br>1303 G. Google (1) Mai - Kinker Kile (2) Mai - UN<br>unitung + (2) Tools +<br>Benchmarking                                                                                                    | K & TOTOSTAN Metapatan<br>Metapatanén Theorem -<br>Mo CALC (Meny son calculater ) Norws S Public<br>Mo CALC (Meny son calculater ) Norws S Public<br>Restorem                                                                                                    | tt 6 and 2 and 2 a |
| Auswertung                                                                                                    | Rosergida de'                                                                                                    | P - C → Noree<br>1383 C Geogle (::: Mol - Kinien Kini @ Mol - UN<br>nathung + 2% Tools +<br>Benchmarking                                                                                                    | C. L. C. C. C. Marry Science Colored P. Marry Science Colored P. Marry                                                                                                    | Lu × 1<br>schleren ab                                                                                                    |
| tegr/restill      tegr/restill      tegr/re | Consequences                                                                                                    | P - C     > Norman       10.0 G Google (1) Mel - UNI     > Mel - UNI       valturing + (1) (2) Tools +     > Benchmarking       Auswahl Analyse                                                                                                    | Ci L Z C Ci Ci Ci Ci Ci Ci Ci Ci Ci Ci Ci Ci C                                                                                                    | to the other                                                                                                    |
| Constant Supervised Supervised Supervis | Contemplate del Contemplate del Contemplate d                                                                                                    | P - C     > Novea       1303 G Geogle (:3 Mol - Kinken Kah @) Mol - UN       valiturg +     (M Tools +       Benchmarking       Auswahl Analyse                                                                                                    | C & TOTOTAL C C C C C C C C C C C C C C C C C C C                                                                                                    | to the other                                                                                                    |
|                                                                                                    | Noteregiste Ast<br>Reservegiste Ast<br>1 South Ents 7<br>Astronom Notesta [1682<br>Astronom Notesta [1682]<br>Astronom Notesta [1682]<br>Astronom Notesta [168                                                                                                    | Ø - C     > Norme       183 C Google ⊡ Mol - Kinlern Kalt ∰ Mol - UK       naturing +     ∭ Tools +       Barchmarkling       Auswahl Analyse       öyre                                                                                                    | C L C C C C C C C C C C C C C C C C C C                                                                                                    |                                                                                                    |
| Deline Spectrum     deline Spectrum     deline Spectrum     deline Spectrum     deline     deline     del | Consequences                                                                                                    | P - C     > Norme       1303 G. Google (1) Mel - Kinken Keit (2) Mel - UK       valtung + (1) (3) Tools +       Benchmarking       Auswahl Analyse       Auswahl Analyse       Intel       Intel                                                                                                    | Ci L Z C Ci Ci Ci Ci Ci Ci Ci Ci Ci Ci Ci Ci C                                                                                                    |                                                                                                    |
| the second second  | Conservation of the analysis of the analysis of the analy                                                                                                    | P - C      Horeau      Constant of the second of the second of the | C & X & O C C C C C C C C C C C C C C C C C C                                                                                                    | t                                                                                                    |
| tep://testil.      tep://testil.      tep://testil.      tep://testil.      testil.      te | Roseregistado"<br>I Sacette Gen 7<br>I Sacette Gen 7<br>Asseretung • Benutcerver<br>Asseretung • Benutcerver<br>100<br>100 Orf-Pase<br>100 Orf-Pase<br>100 Diffe<br>100 Orf-Pase<br>100 Diffe<br>100 Orf-Pase<br>100 Diffe<br>100 Orf-Pase<br>100 Diffe<br>100 Asstratesie<br>100 Asstratesie                                                                                                    | D - C     > Nover       1303     G Google (::::::::::::::::::::::::::::::::::::                                                                                                    | C a r o d O CALC () Marry score coloridor > Norma () Factore and the color of the color of the c                                                                                                    |                                                                                                    |
| Comparison of the second second  | Consequences  Consequences Consequences Consequences  Consequences Consequences Consequences Consequences Consequences Consequences Consequences Consequences Consequences Consequences                                                                                                    | P - C     > Normer       1303 G. Google (1) Mel - Kinken Keith (2) Mel - UK     > Mel - UK       National +     (2) Mel - Kinken Keith (2) Mel - UK       Mattheward National Analyse     > Mercentilional Analyse       Mattheward Operational Asset     > Methodskape                                                                                                    | Ci La z I I I I I I I I I I I I I I I I I I                                                                                                    |                                                                                                    |
| Image: Section 1         Image: Section 1         Image: Section 1<                                                                                                    | Compared of the second second se                                                                                                    | D - C     > Horase       333 C Groupe (1) Mail- Kinken Köhl (2) Mail- Kinken Köhl (2                                           | C & X & O C C C C C C C C C C C C C C C C C C                                                                                                    |                                                                                                    |
| temp/result     temp/result     temp/resu | Roseregisted.                                                                                                    | D - C     > Nover       10.0     G Google (::::::::::::::::::::::::::::::::::::                                                                                                    | C a r c d C C                                                                                                    |                                                                                                    |
| Ausertung     Ausertung     Ausertung   | Donnegate de<br>Donnegate de<br>E Faceta Esta 7<br>Entre Esta 7<br>Esta 0 Orie Spronge Microbio (1) 680.<br>Manuerturg 1 (2) Benutzerver<br>Manuerturg 1 (2) Benutzerver<br>Donnetturg 1 (2) Donnetturg 1 (2) D                                                                                                    | P - C     > Norme       1303 G. Google (1) Mel - Kinken Keith @) Mel - UN     Wel - UN       Vallang +     (1) K Tools +       Benchmarking     Benchmarking       Auswehl Analyze     Normality       Water     Decomposition       Priet     Mathémet Operations/source                                                                                                    | Ci L Z C Ci Ci Ci Ci Ci Ci Ci Ci Ci Ci Ci Ci C                                                                                                    | Image: Second second second                         |
| Aiswertung     Aiswertung     A | Norweglet de                                                                                                    | D - C     > Norma       1303     G. Geogle (1) Mail- Kinker Kall (1) Mail- UK       1303     G. Geogle (1) Mail- Kinker Kall (1) Mail- UK       National (1) Mail (1) Mail (                                                                                                    | C & X & O C C C C C C C C C C C C C C C C C C                                                                                                    |                                                                                                    |
| tegy/result     tegy/result     tegy/result     tegy/result     tegy/result     tegy/result     tegy     tegy/result     tegy                                                                                                    | Monequide del<br>I Sancter Sere 7<br>Monequide del<br>I Sancter Sere 7<br>Monequide del<br>Monequide del | P - C > Rower                                                                                                    | C & C & C & C & C & C & C & C & C & C &                                                                                                    |                                                                                                    |
| Austrettant     Austrettant     Austretta | Complete del Complete del Comp                                                                                                    | P - C     > Normen       1303 G. Groopie (1) Mel - Kinken Kein @) Mel - UK     > Mel - UK       Variationg + (1) & Tools +     > Mercelomarking       Auswahl Analyse     > Mercelomarking       Auswahl Analyse     > Mercelomarking       Matthéoret Operationalisase     > Mercelomarking                                                                                                    | C & X & O O O                                                                                                    | 1         4         3         4           1         4         3         4         3           1         4         3         4         3         3           1         4         3         3         4         3         3           1         4         3         4         3         3         4         3         3         4         3         4         3         4         4         3         4         4         3         4         4         4         4         4         4         4         4         4         4         4         4         4         4         4         4         4         4         4         4         4         4         4         4         4         4         4         4         4         4         4         4         4         4         4         4         4         4         4         4         4         4         4         4         4         4         4         4         4         4         4         4         4         4         4         4         4         4         4         4         4         4                                                                                                    |
| Control of the second second sec | Normagida de                                                                                                    | D     C     > Norma       1303     G     Google (1) Mol - Kinler Kail (2) Mol - UK       1303     G     Google (1) Mol - Kinler Kail (2) Mol - UK       1303     G     Google (1) Mol - Kinler Kail (2) Mol - UK       1304     Mol - Kinler Kail (2) Mol - UK       1305     Benchmarking       Auswahl Analyse       Ayse       Analyse       Mittelwert Operationsdawe                                                                                                    | C a z o o o o o o o o o o o o o o o o o o                                                                                                    | Comparison of the second second       |
| temp/rectail     temp/rectail     t | Consequences  Consequences  C                                                                                                    | P - C Town                                                                                                    | C & X & C C C C C C C C C C C C C C C C                                                                                                    | to the second second se |
| Comparison     Comparison     C | Compared of the second second se                                                                                                    | D - C     > Morea       3333 G Group: (2) Mail-UN       valiturg +     (2) Tools +       Benchmarking       Autworkh Analyse       Autworkh Analyse       Mathemat Operations/aute                                                                                                    | Ci L X O O O                                                                                                    | A      A         |
| Construction     Construction     C | Notweglid All<br>Formeglid All<br>Formeglid All<br>Former Long 7<br>Manager Long 7<br>Manager Long 7<br>Ma             | D - C     > Norme       1303     G Google (:::: Mod - Kinien Kali (:::) Mod - Uki       vallung +     (::::::::::::::::::::::::::::::::::::                                                                                                    | C a z o o o o o o                                                                                                    | 1 1 4 3 4 4 4 4 4 4 4 4 4 4 4 4 4 4 4 4                                                                                                    |

A Company and A Company and A Compan

3. Nachdem Sie ein Vergleichskriterium gewählt haben, können Sie über die übrigen Schaltflächen Ihre Fallauswahl einschränken, um beispielsweise nur bestimmte Haupteingriffe, Altersgruppen, Komplikationsraten zu evaluieren.

DE 🐁 😇 🕒 🛋 🖏 🖾 🖬 😆 2000

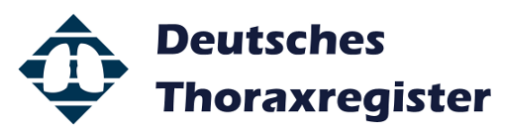

|            | 🖞 Export 🔹               | 😽 Auswertu | ng 🔹 🛣 Benu     | itzerverwaltung • | 浅 Tools *                         |                     | 🕅 Benutzer 🕯 | <b>hieren</b> abm |
|------------|--------------------------|------------|-----------------|-------------------|-----------------------------------|---------------------|--------------|-------------------|
|            | 6                        |            |                 |                   | Benchmarking                      |                     |              | 00                |
| 1 A        | uswertung * 📖            | Mittelwert | Operationsdauer |                   |                                   |                     | ٩            | 2eitg             |
| 1          | OP-Jahr                  | 2015       | his 2016        | OP-Indikation     | alle OP-Indikationen              |                     | <u>्</u> ×   | 16 1              |
| 4          |                          | 30         | bia <b>9</b> 8  | Haunt Operation   | Keilresektion                     |                     | 9. <b>x</b>  | 1                 |
| 8          |                          | ()         | ab 🖂 maibliab   |                   | Office VATS                       |                     | 9. ¥         | 161               |
| 8          | Geschlecht               | - manino   | ci 🕒 webici     | Zugangsweg        |                                   |                     |              |                   |
| 4          | FEV1<80%                 | _          |                 | Verlegungsziel    | alle Verlegungsziele              |                     | ۷, ×         | 16 1              |
|            | Komplikationen           |            |                 |                   |                                   |                     | Q, ×         |                   |
|            | 100<br>[uim]<br>Ø        |            |                 |                   |                                   |                     |              |                   |
| а.         | 0                        |            | 1<br>eigenes Zo | entrum (93,6min)  | andere Zentren 📕 Mittelwert (     | 97,9min) Median (93 | 3<br>I,Gmin) |                   |
| ter<br>abe |                          |            |                 | Mittelwart        | inz. Parameter erfasst Anz. Fälle |                     |              |                   |
| ær<br>abe  | * Zentrum                |            |                 |                   |                                   |                     |              |                   |
| abe        | Zentrum     Teststandort | 3          |                 | 70,0              | 1                                 | 1                   |              | ^                 |

In diesem Beispiel würde die mittlere OP-Dauer von Keilresektionen zwischen den teilnehmenden Kliniken verglichen, bei Patienten die ein Alter von 30-90 Jahren aufweisen und über einen offenen Zugang oder per VATS operiert wurden.

Alternativ stehen Ihnen zahlreiche weitere Vergleichskriterien (z.B. Beatmungsdauer, Intensivstations- und Krankenhausverweildauer, Mortalitäts- und Komplikationsraten) zur Verfügung. Durch die Auswahl der verschiedenen Filter lassen sich Ihre Fragestellungen präzisieren.